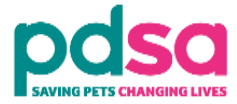

## Please follow these steps to login and create your Volunteer Hub account:

- 1. Go to the top right hand side of the screen and click on the link called 'Log in'. You will be taken to a new page.
- 2. You need to click on the grey button with the words 'Create new account'.
- 3. As shown in the picture below, you will then be asked to create a username and password, as well as other details such as your email, your first name and your surname and tick a box to make sure you are not a robot. For your username, please use an email address.
- 4. Once you have filled in those details, click the green button labelled 'Create my new account'.
- 5. An email will have been sent to your email address with a link to the Volunteer Hub to confirm your account.
- 6. Click on the link in your email which will take you back to the Volunteer Hub.
- 7. You will need to log in using your new account so go back to the top right hand corner and click 'Log in'.
- 8. This time enter your username and password and click 'Log in' and you will be taken back to the home page and can now access all of the courses.

| lew account   |         |                                                                                                    |                                 |
|---------------|---------|----------------------------------------------------------------------------------------------------|---------------------------------|
|               |         |                                                                                                    | ▼ Collapse a                    |
| Choose you    | r usern | ame and password                                                                                                    |                                 |
| Username      | 0       | Use your email a                                                                                                    | ddress                          |
|               |         | - Missing username                                                                                                    |                                 |
|               |         | The password must have at least 8 characters, at least 1 digit(s), at least 1 lower<br>least 1 upper case letter(s), at least 1 non-alphanumeric character(s) such as as * | case letter(s), at<br>, -, or # |
| Password      | 0       | 0                                                                                                    |                                 |
|               |         | - Missing password                                                                                                    |                                 |
| More details  | 5       |                                                                                                    |                                 |
| Email address | 0       |                                                                                                    |                                 |
| Email (again) | 0       |                                                                                                    |                                 |
| First name    | 0       |                                                                                                    |                                 |
| Surname       | 0       |                                                                                                    |                                 |
|               |         |                                                                                                    |                                 |
| City/town     |         |                                                                                                    |                                 |
| Country       |         | United Kingdom 🗢                                                                                                    |                                 |
| Convit-       |         |                                                                                                    |                                 |